## How to Use AR Bookfinder

On your smartphone, tablet, or home computer, go to www.arbookfinder.com

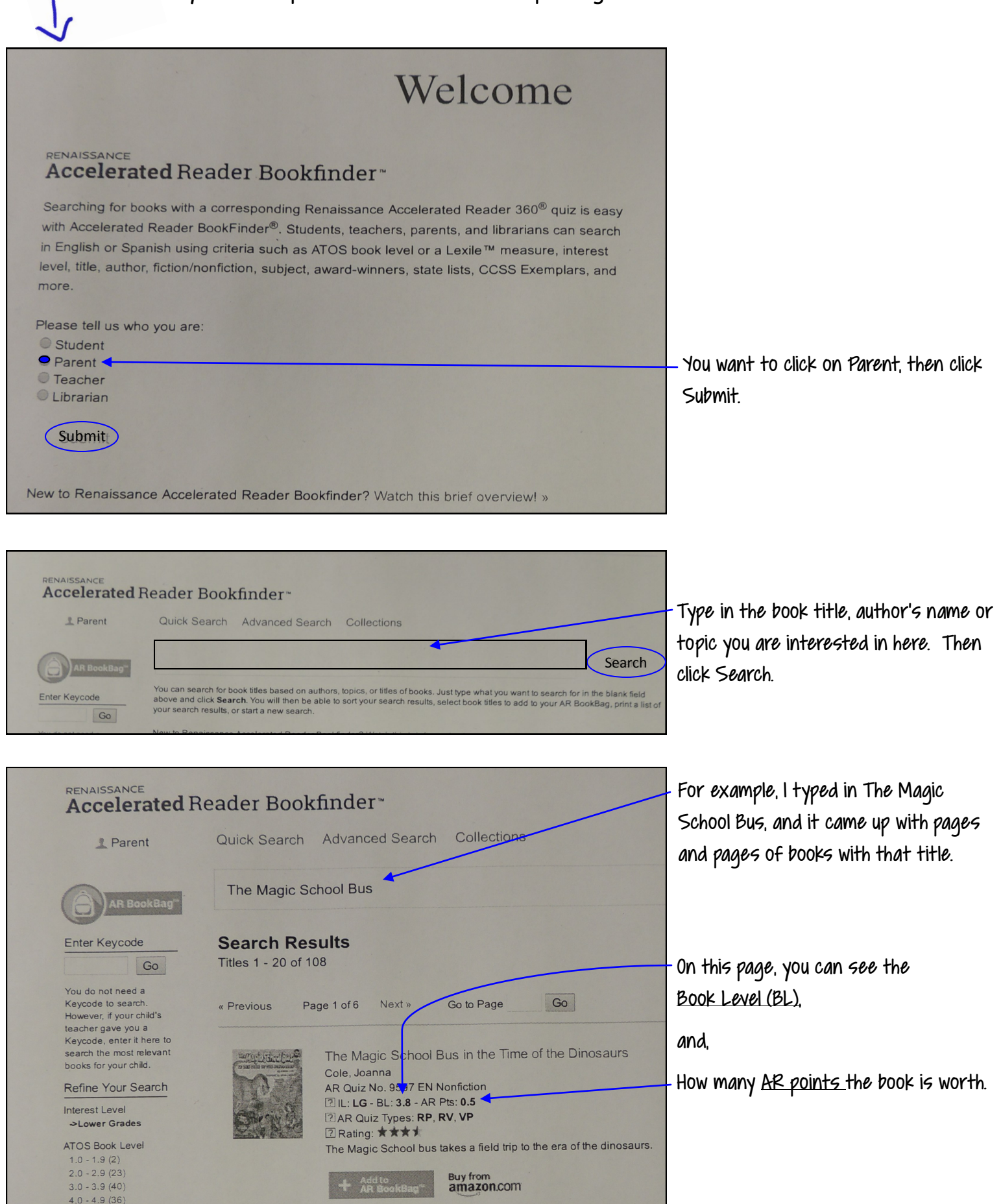

5.0 - 5.9 (7)

The chart below shows Accelerated Reader (AR) book levels and their corresponding Lexile score. If you know your child's Lexile range, you can use this as a guide when looking for books on www.arbookfinder.com!

| AR Book Level | Lexile Score | AR Book Level | Lexile Score      |
|---------------|--------------|---------------|-------------------|
| 0.2           | 10           | 6.5           | 991               |
| 0.5           | 70           | 6.7           | 1019              |
| 0.7           | IIO          | 7             | 1060              |
| I             | 170          | 7.3           | 1102              |
| l.3           | 229          | 7.5           | 1129              |
| l.5           | 269          | 7.7           | 1157              |
| 1.7           | 309          | 8             | 1198              |
| 2             | 370          | 8.3           | 12 <del>1</del> 0 |
| 2.3           | 41           | 8.5           | 1267              |
| 2.5           | 439          | 8.7           | 1295              |
| 2.7           | 466          | 9             | 1336              |
| 3             | 508          | 9.3           | 1378              |
| 3.3           | 549          | 9.5           | 1405              |
| 3.5           | 577          | 9.7           | 1433              |
| 3.7           | 604          | 10            | 1475              |
| 4             | 646          | 10.3          | 1516              |
| 4.3           | 687          | 10.5          | 1544              |
| 4.5           | 715          | 10.7          | 1571              |
| 4.7           | 743          | l             | 1613              |
| 5             | 784          | II.3          | 1654              |
| 5.3           | 825          | II.5          | 1682              |
| 5.5           | 853          | II.7          | 1709              |
| 5.7           | 881          | 12            | 1751              |
| 6             | 922          | 12.3          | 1792              |
| 6.3           | 964          | 12.5          | 1820              |